## **Printer Spooler Stopped**

- 1. Right-click my computer all the desktop.
- 2. Click manage.
- 3. Double-click applications and services.
- 4. Double-click services.
- 5. To printer spooler, click it once to highlight.6. You should see an option on the layout to restart the spooler, click it.

Revised 2/4/2010 JMM